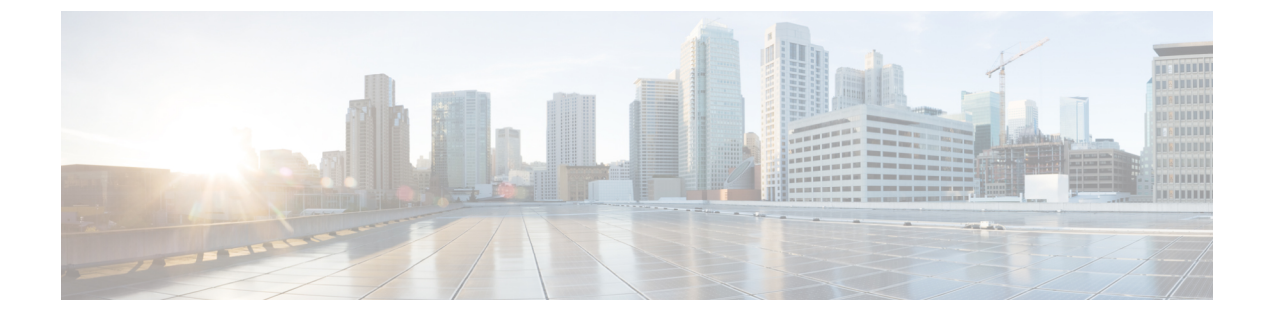

# **Configuration of IM and Presence Service for Integration with Microsoft OCS**

- Configure Service Parameters, page 1
- Configure an Incoming Access Control List, page 2
- Configure Routing Settings, page 2
- Remote Call Control Settings Configuration, page 3

## **Configure Service Parameters**

The SIP message routing from IM and Presence Service to Microsoft Office Communicator is based on the Record-Route header added by Microsoft OCS in the initial request. IM and Presence Service resolves the hostname in the Record-Route header to an IP address and routes the SIP messages to the Microsoft Office Communicator client.

In addition the transport type on IM and Presence Service should be the same as the transport type configured on Microsoft OCS for the IM and Presence Service route (either TLS or TCP respectively).

#### Procedure

- **Step 1** Select Cisco Unified CM IM and Presence Administration > System > Service Parameters.
- **Step 2** Select the IM and Presence Service node.
- **Step 3** Select the service **Cisco SIP Proxy**.
- **Step 4** Verify that the following parameters are configured correctly:
  - a) The **Proxy Domain** parameter value must define the enterprise top-level domain name (e.g. "example.com"). This parameter specifies which URIs are treated as local and handled by this IM and Presence Service installation. Other SIP requests may be proxied.
  - b) Enable the Add Record-Route Header parameter.
  - c) Enable the Use Transport in Record-Route Header parameter.

d) The **SIP Route Header Transport Type** parameter value must be set to the same type as the transport parameter configured on Microsoft OCS for the Microsoft OCS to IM and Presence Service route.

#### Step 5 Click Save.

## **Configure an Incoming Access Control List**

#### Procedure

| Select Cisco Unified CM IM and Presence Administration > System > Security > Incoming ACL.                                              |
|----------------------------------------------------------------------------------------------------|
| Click Add New.                                                                                                    |
| Enter a description in the Description field.                                                                                           |
| Enter IP address, host name, or Fully Qualified Domain Name (FQDN) of the associated Microsoft OCS server in the Address Pattern field. |
| Click Save.                                                                                                    |
|                                                                                                    |

#### What to Do Next

Configure Routing Settings, on page 2

## **Configure Routing Settings**

#### Procedure

- **Step 1** Select Cisco Unified CM IM and Presence Administration > Presence > Routing > Settings.
- **Step 2** Click **On** for Method/Event Routing Status.
- Step 3 Click Default Cisco SIP Proxy TCP Listener for the Preferred Proxy Server.
- Step 4 Click Save.

#### What to Do Next

Remote Call Control Settings Configuration, on page 3

**Step 6** Restart the Cisco UP SIP Proxy service on IM and Presence Service. For more information, see the *Cisco Unified Serviceability Administration Guide*.

## **Remote Call Control Settings Configuration**

### **Configure CTI Connections on IM and Presence Service**

#### **Before You Begin**

Obtain the username and password that you configured for the Application user account on the associated Cisco Unified Communications Manager server for the CTI Gateway.

#### Procedure

#### **Step 1** Select Cisco Unified CM IM and Presence Administration > Application > Microsoft RCC > Settings.

- **Step 2** Select **On** from the Application Status menu.
- **Step 3** Enter the CTI Gateway application username and password.
  - Tip The username and password are case sensitive and must match what is configured on Cisco Unified Communications Manager.
- **Step 4** Enter a value (in seconds) for the heartbeat interval. This is the length of time between heartbeat messages sent from IM and Presence Service to the Cisco Unified Communications Manager nodes to monitor the CTI connections.
- **Step 5** Enter a value (in seconds) for the session timer. This is the session timer for the Microsoft Office Communicator sign-in session.
- **Step 6** Select **MOC server OCS** as the Microsoft Server Type.
  - **Note** You must install the Phone Selection plug-in on Microsoft Office Communicator for any users who use more than one line appearance for remote call control. The Phone Selection plug-in adds a tab to the Microsoft Office Communicator client that enables the user to select a line appearance to control.
- Step 7 As required, enter the IP address of each Cisco Unified Communications Manager node with which you want to establish a CTI connection.
  - **Note** You can configure a CTI connection with up to eight Cisco Unified Communications Manager nodes. These nodes must all belong to the same Cisco Unified Communications Manager cluster.]
- Step 8 Select Save.

#### What to Do Next

Assign User Capabilities, on page 4

#### **Related Topics**

Configure an Application User for CTI Gateway Deployment of Phone Selection Plug-in Run Microsoft RCC Troubleshooter, on page 4

### **Assign User Capabilities**

#### Procedure

- **Step 1** Select Cisco Unified CM IM and Presence Administration > Application > Microsoft RCC > User Assignment.
- Step 2 Click Find.
- **Step 3** Check the users to whom you want to assign the remote call control capabilities and click Assign Selected Users.
- Step 4 Check Enable Microsoft RCC in the Microsoft RCC Assignment window and click Save. Troubleshooting Tips
  - Make sure that you have assigned remote call control capabilities to each Microsoft Office Communicator user.

#### What to Do Next

Configuration of Microsoft Components for Integration with IM and Presence Service

#### **Related Topics**

Configure CTI Connections on IM and Presence Service, on page 3 Run Microsoft RCC Troubleshooter, on page 4

### **Run Microsoft RCC Troubleshooter**

The Microsoft RCC Troubleshooter validates the configuration that supports the integration of the Microsoft Office Communicator client with IM and Presence Service.

#### Procedure

| ep 1  | Select Cisco Unified CM IM and Presence Administration > Diagnostics > Microsoft RCC Troubleshooter. |                                    |
|-------|----------------------------------------------------------------------------------------------------|------------------------------------|
| tep 2 | Enter                                                                                                | a valid user ID.                   |
| -     | Тір                                                                                                  | Select Search to find the ID for a |
|       |                                                                                                    | user.                              |
| ep 3  | Enter the Microsoft OCS server address.                                                              |                                    |
| ep 4  | Click Submit.                                                                                        |                                    |